# **JCPENNEY CATALOG USER GUIDE**

A GUIDE TO ALL JCPENNEY CATALOG WEBEORMS DOCUMENTS

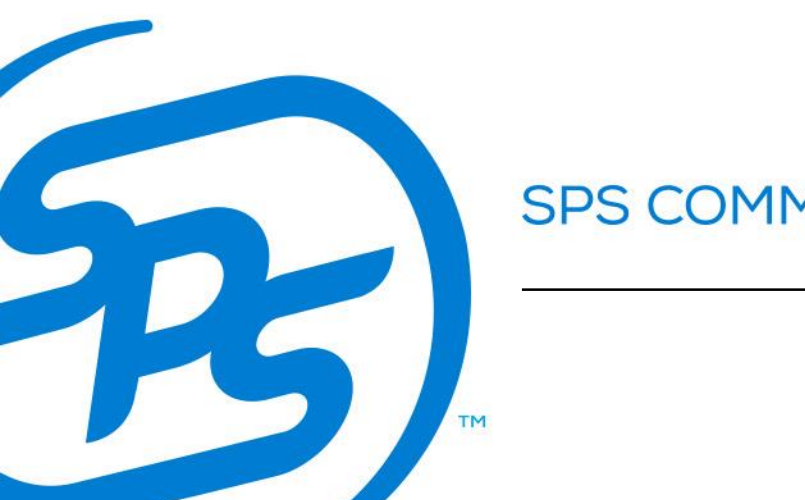

SPS COMMERCE

Below is a brief description and outline of all required documents for JCPenney Catalog:

**850 Purchase Order:** JCPenney Catalog will send a purchase order indicating the products they would like to order. They will typically include information regarding the items/UPCs they are purchasing, information regarding their desired shipping window and the ship to location

**870 Order Status Report:** After you receive a purchase order and have looked at the information included in that document, you will send them this document if the ship date needs to be changed or if you're unable to ship any of the items. You would also send this document in response if an "869: Order Status Inquiry" was sent by your buyer.

**753 Request for Routing:** Request for Routing is used to request routing instructions from the retailer and provide general information about merchandise that is ready to be shipped. When sent, you will either receive a "754: Routing Instructions" document to your WebForms inbox if it is accepted, or you will receive an email indicating any errors and will then have the ability to "edit for resend" within your WebForms sent folder.

**754 Routing Instructions:** Routing instructions will be sent by JCPenney in response to the Request for Routing to tell the supplier which orders have been authorized for shipping and the carrier specifics for pick up of the shipment at the supplier's location. Please note that the "Ship To" information may change from the originally sent Purchase Order. Please correct your Advance Ship Notice to be the address indicated on the Routing Instructions as this is the finalized shipping information.

**856 Advance Ship Notice:** After a Purchase Order is received and acknowledged, your retailer would like more information regarding how the shipment will be delivered. The ASN outlines exactly how your shipment was physically packed, so they know what to expect on their end. Vendors will usually enter information like the Ship To/Ship From locations, tracking information, and container information into this document in order to produce the shipping labels.

**810 Invoice:** The invoice is typically sent after the physical shipment has left the warehouse. The invoice is a request for payment from your buyer. Some items usually included in this are shipment details/item information, payment terms, any applicable discounts, and allowances or charges.

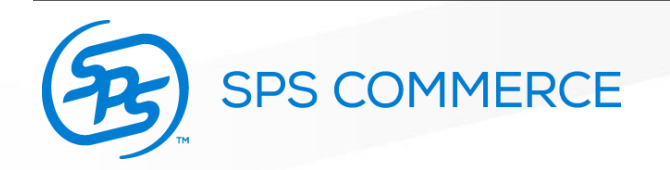

To access the Order Status Report, you will select "New Document" within your WebForms portal.

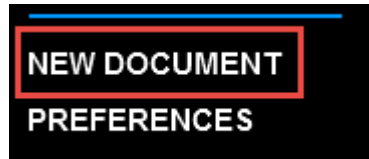

| Send      |                                    |          |
|-----------|------------------------------------|----------|
| Trading F | Partner                            |          |
| JC Penne  | ey Catalog                         | •        |
| Send      | Name                               | Defaults |
| e         | Advance Ship Notice: Pick And Pack | D        |
| e         | Advance Ship Notice: Standard      | D        |
| e         | Invoice                            | D        |
| e         | Invoice Free Form                  | D        |
| e         | Order Status Report                | D        |
| ٠         | Order Status Report - Unsolicited  | Þ        |

Then select JCPenney Catalog as the trading partner and select the Order Status Report – Unsolicited.

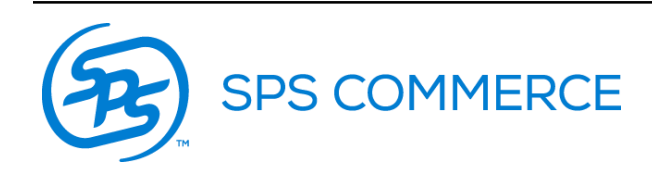

| Order Status Report - Unsolicited                                |                                 |                    |
|------------------------------------------------------------------|---------------------------------|--------------------|
| Header Order                                                     |                                 |                    |
|                                                                  |                                 |                    |
|                                                                  |                                 |                    |
|                                                                  |                                 |                    |
|                                                                  |                                 |                    |
|                                                                  |                                 |                    |
|                                                                  |                                 |                    |
|                                                                  |                                 |                    |
|                                                                  |                                 |                    |
| Status Code                                                      | Order/Item Code Sequ            | ential Reference # |
| Unsolicited Report - no Order Status Inquiry sent from JC Penney | Selected Orders - All Items     |                    |
|                                                                  |                                 |                    |
|                                                                  |                                 |                    |
|                                                                  |                                 |                    |
|                                                                  |                                 |                    |
|                                                                  |                                 |                    |
| 8-digit sequential                                               | number and must                 |                    |
| be unique each tir                                               | ne                              |                    |
| (Start with 0000001_then 00                                      | 000002 etc)                     |                    |
|                                                                  | ,000002, Elly                   |                    |
|                                                                  |                                 |                    |
|                                                                  |                                 |                    |
|                                                                  |                                 |                    |
|                                                                  |                                 |                    |
| 6-                                                               | -aigit JCPenney Supplier #      |                    |
| */                                                               | Recommended to set as a default |                    |
| Report Date MM/dd/yyyy JCP Supplier #                            |                                 |                    |
| 05/14/2015                                                       |                                 |                    |
|                                                                  |                                 |                    |

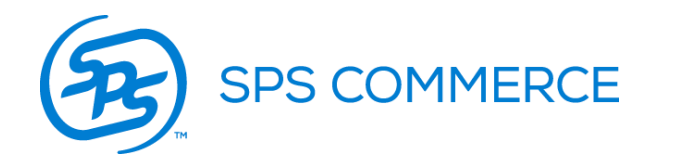

| Header       Order         1 of 1       Image: Contract Number         PO Number       PO Date         Shipment Statu/Date Info       Indicated on JCPenney order, often 3 digits.         Shipment/Our Status Code       Revised Date (MM/dd/yyyy)         Recommended to add       supplier Order #         this information.       Created by vendor - cannot be the same as the PO number.         Item Info       of 0         Item Info       of 0         Une #       Current Qty o JCP Item #         Type       Number                                                                                                    | Order Status Report - Unsolicited                                                                 |                                                          |
|----------------------------------------------------------------------------------------------------|---------------------------------------------------------------------------------------------------|----------------------------------------------------------|
| 1 of 1     PO Number   PO Date     Contract Number     Indicated on JCPenney order, often 3 digits.     Shipment/Our Status Code     Revised Date (MM/dd/yyyy)     Subdivision #     Subdivision #     Subdivision #     Subdivision #     Subdivision #     Subplier Order #     This information.     Item Info     O of 0     Item Info     O of 0     Item Info     O of 0     Item Info     O of 0     Item Info     Item Info <td>Header Order</td> <td></td>                                                                                                    | Header Order                                                                                      |                                                          |
| Shipment State //Date Info     Shipment/Olive Status Code     Recommended to add   this information.     Subdivision #     Subdivision # <th>1 of 1 🕂 📢 🕕 Ib<br/>PO Number PO Date Contract Number</th> <th></th>            | 1 of 1 🕂 📢 🕕 Ib<br>PO Number PO Date Contract Number                                              |                                                          |
| Shipment/Our Status Code Revised Date (MM/dd/yyyy)     Recommended to add   this information.     Subdivision #     Subdivision #     Item Info     O of 0 •     Item Info     In #     Current Qty o     Subdivision #     Item Info     In #     Current Qty o <t< td=""><td>Shipment State //Date Info</td><td>Indicated on JCPenney order,<br/>often 3 digits.</td></t<> | Shipment State //Date Info                                                                        | Indicated on JCPenney order,<br>often 3 digits.          |
| Item Info       0 of 0 + • • • •         Une #       Current Qty o       JCP Item #       Type       Number       Type       Number                                                                                                    | Shipment/One Status Code     Revised Date (MM/dd/yyyy)       Recommended to add this information. | Subdivision # Supplier Order #                           |
| 0 of 0       Image: Current Qty o       JCP Item #       Type       Number       Type       Number       Image: Shipmen                                                                                                    | Item Info                                                                                         | Created by vendor - cannot be the same as the PO number. |
| Line # Current Qty o JCP Item # Type Number Type Number E Shipmen                                                                                                    | 0 of 0 🕂 📢 🚺 🕪                                                                                    |                                                          |
|                                                                                                    | Line # Current Qty o JCP Item # Type Number                                                       | Type Number Eshipmen                                     |

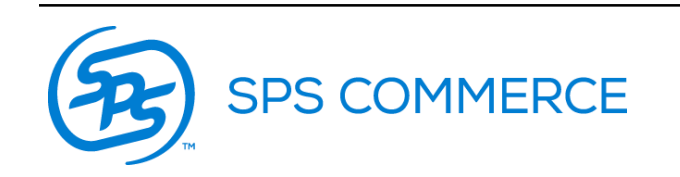

|                                                                                                | Quantity o                                                          | ordered on PO                    | Indicated on<br>Purchase Order | . (                      | Item UPC nu                     | mber                          |                                          |                                   |
|------------------------------------------------------------------------------------------------|---------------------------------------------------------------------|----------------------------------|--------------------------------|--------------------------|---------------------------------|-------------------------------|------------------------------------------|-----------------------------------|
| - Item I                                                                                       | Info                                                                | 1                                |                                | 1 of 1                   |                                 |                               |                                          |                                   |
| Line                                                                                           | :# C                                                                | urrent Qty on Order (eaches)     | JCP Item #                     | Type<br>PC Number        | Number                          | Туре                          | Number                                   | Shipment Status/D                 |
| Shi                                                                                            | Shipment Stati<br>hipment Status/D                                  | us/Date Info<br>ate Info         |                                |                          |                                 |                               |                                          | <u> </u>                          |
| s                                                                                              | Shipment/Order S                                                    | itatus                           | R                              | 1 of 1                   | ••• ] [ ••] ] [ ••              |                               | Qua <mark>ntities</mark>                 |                                   |
|                                                                                                | Qualities                                                           | ,                                |                                | 1 of 1 🕂                 | Unit of                         | I Measure                     |                                          |                                   |
| ment/Order                                                                                     | - Back Order to                                                     | o Ship on                        |                                | Enter new<br>item is can | quantity info<br>celed in parti | rmation if the<br>al or full. | If the ship date ne<br>enter the revised | eeds to be changed,<br>date here. |
| al Shipment (<br>Cancelled<br>ect to Ship by<br>n Process - N<br>sed Expect to<br>ment Quantit | On (Date) - Co<br>y<br>No Shipping Sc<br>to Ship by<br>ity Decrease | onsidered No Backorder<br>hedule |                                |                          |                                 |                               |                                          |                                   |

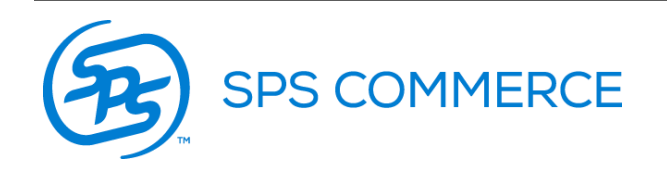

Once you have added all necessary information, click the check button to ensure that no required fields have been missed.

| Close | Check | Defaults |
|-------|-------|----------|

If all required information has been entered, you will receive the below prompt when clicking check.

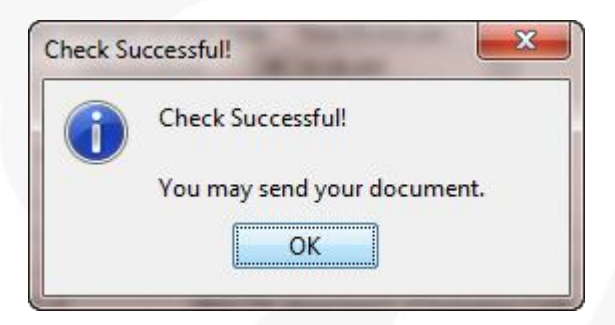

At this point, you can send the document to JCPenney when ready.

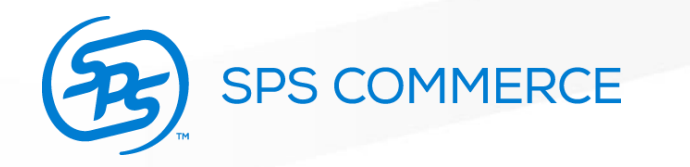

| 🔊 JC Penney Retail Request for Routing                                                        |                                                            |
|-----------------------------------------------------------------------------------------------|------------------------------------------------------------|
| Request for Routing Header Detail                                                             |                                                            |
| Request #         Date MM/dd/yyyy         Time hh:mm:am           05/14/2015         11:20:AM | Should be 8-digits and unique<br>each time.                |
| Contact Info                                                                                  | Recommended to use the date [ex:<br>05142015]              |
| Contact Name Telephone # Email Address                                                        | This contact will be notified if there are any issues with |
| Ship From                                                                                     | your Request for Routing.                                  |
| Name Supplier # Address Address                                                               | Use the same address that<br>was submitted on the Ship     |
| City State Postal Code Country                                                                | Point Form to TMS-Support.<br>*9-digit zip code, no hypens |
| Done 🛛 Close 🔊 Check Defaults 🖾 Save 📮 Send 👫 Find a Field                                    |                                                            |

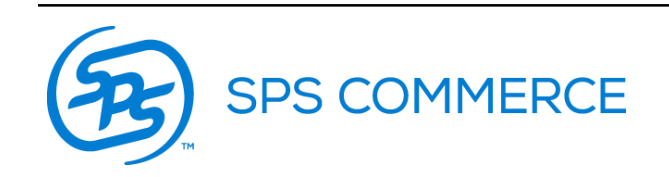

| JC Penney Reta                                            | ail Request for Routing                                                    | 9                         | -              |                                                 | to taking                                                     |                                                                     |                                                           |
|-----------------------------------------------------------|----------------------------------------------------------------------------|---------------------------|----------------|-------------------------------------------------|---------------------------------------------------------------|---------------------------------------------------------------------|-----------------------------------------------------------|
| Request for Routin                                        | 1g                                                                         |                           |                |                                                 |                                                               |                                                                     |                                                           |
| Header Detail                                             |                                                                            |                           |                |                                                 |                                                               |                                                                     |                                                           |
|                                                           |                                                                            |                           | 1 of 1 +       |                                                 | 1                                                             |                                                                     |                                                           |
| PO Number                                                 | Ship To Location #                                                         | Routing Request Control # | Reference Info | Ready Date (MM/dd/yyyy)                         | Ready Time (h:mm:a)                                           | Order ID Detail                                                     | Commodoty Code                                            |
| 66156156                                                  | 12345                                                                      |                           |                |                                                 |                                                               |                                                                     |                                                           |
| <b>25 di</b><br>AAAAA                                     | <b>gits, forr</b><br>ABBBBBBC                                              | mat below:                | DDD            |                                                 | JCPenney<br>time differe<br>it as at lea<br>in <b>Central</b> | will take ir<br>ences, so<br>st <i>2 full bu</i><br><b>Time</b> (CT | nto account<br>be sure that<br><i>usiness days</i><br>T). |
| A = 6 dig<br>B = Ship<br>C = Date<br>D = 6 dig<br>then 00 | git vendor #<br>to location<br>in YYYYMMI<br>git sequential<br>00002, etc) | DD<br>number (start w     | rith 000001,   | Must be a<br><b>days</b> fro<br>but <i>no m</i> | at least <b>2 bı</b><br>m when the<br><i>ore than 8 d</i>     | <b>isiness</b><br>753 is ser<br><i>lays</i> out.                    | nt,                                                       |

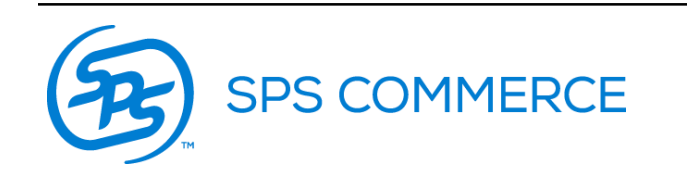

| Order ID Detail                                         | Commodoty Code     |                                                                                                    |                         |
|---------------------------------------------------------|--------------------|----------------------------------------------------------------------------------------------------|-------------------------|
| Order ID Detail                                         |                    | Can be the same a<br><b>Retailer PO #</b><br>If you'd prefer to<br>enter a different                | as                      |
| Requestor Order ID # Retailer PO # Retailer Subdivision | #Number of Cartons | unique ID, that is acceptable also.                                                                 | 3                       |
| 66156156                                                |                    | Number of Carton:<br>shipping for this<br>shipment.                                                 | IS                      |
| Weight (Lbs) Volume (Cubic Feet) Number of Pieces       |                    | Total <b>item quant</b><br>ordered, which may<br>be different from<br>number of cartons<br>shipped. | tity<br>iay<br>the<br>s |

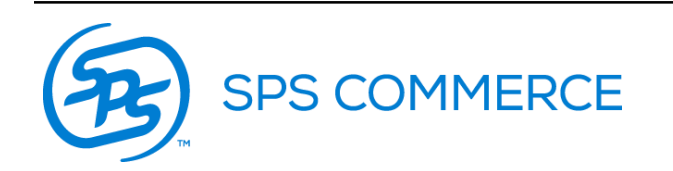

Once all the required fields have been completed, use the check button to ensure that no required fields have been missed.

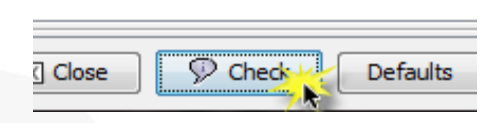

If all required information has been entered, you will receive the below prompt when clicking check.

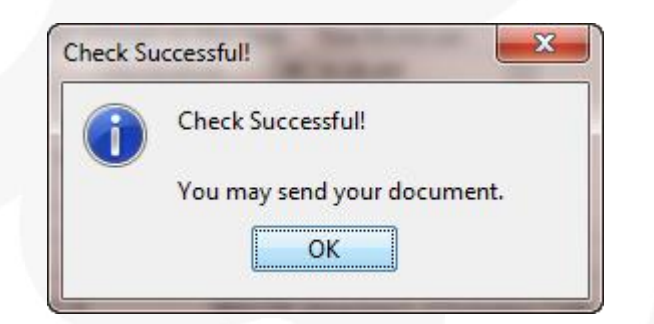

You may now send the Request for Routing. JCPenney will follow up with Routing Instructions which will post to your WebForms inbox. If any information is rejected on your request, the contact submitted will receive an email.

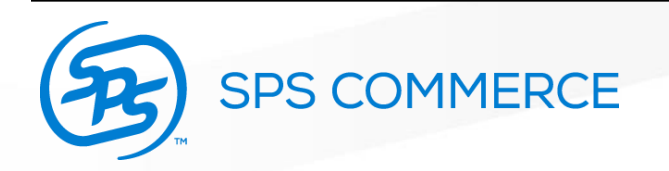

If your 753: Request for Routing is **rejected** by JCPenney, you will receive an email to the email address that was entered on the form when submitting to TMS Support.

The email will be from <u>tmssupport-sm@jcp.com</u> This email will indicated the errors made that need to be adjusted and resent in order to receive your "Routing Instructions".

Please refer to the <u>753: Error Resolution Guide</u> located on our support center page. This will walk you through the errors and how to adjust them within your form.

If your 753: Request for Routing is **accepted** by JCPenney, you will receive a "Routing Instructions" (754) to your WebForms inbox indicating your finalized shipping information.

\*Please note that the 'ship to' information may be different than the original order, please note this change on the Advance Ship Notice when filling out that form.

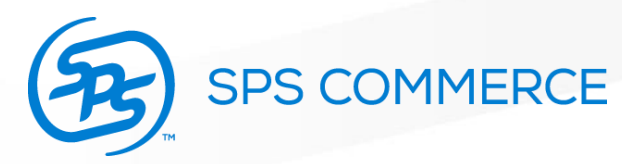

If your 753 document was rejected, SPS Commerce has created a function that allows you to "edit for resend" to correct any errors and resend to JCPenney successfully.

To do so, please follow the below steps:

- 1. Navigate to your sent folder and find the 753 document that was rejected
- 2. Off of the rejected 753, select the orange "next steps" icon  $\rightarrow$

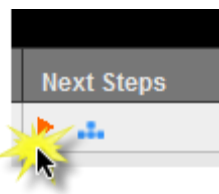

3. Then select the "edit for resend" option which will pull up the form as if it was a draft.

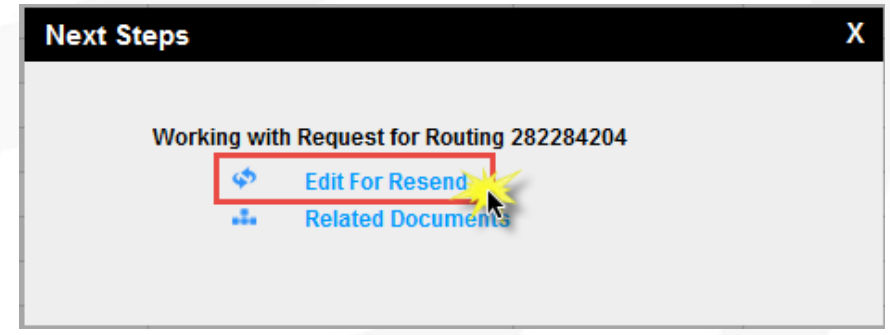

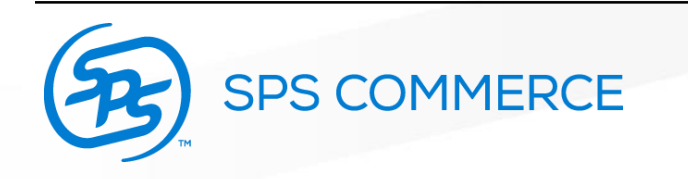

When making changes, be sure to edit the following-

- 1. The erred information indicated on the email from TMS Support
- 2. The sequential number in the "Routing Request Control #"
- 3. The requested pick-up date and time if necessary (must be at least 2 full days and less than 8 days)

| Request for Kouting | 1                  |                           |                       |                                         |                     |                                                                                                    |                |
|---------------------|--------------------|---------------------------|-----------------------|-----------------------------------------|---------------------|----------------------------------------------------------------------------------------------------|----------------|
| Header Detail       |                    |                           |                       |                                         |                     |                                                                                                    |                |
|                     |                    |                           | 1 of 1 +              | 4 4 I I I I I I I I I I I I I I I I I I |                     | _                                                                                                    |                |
| PO Number 5         | Ship To Location # | Routing Request Control # | Reference Info        | Ready Date (MM/dd/yyyy)                 | Ready Time (h:mm:a) | Order ID Detail                                                                                                    | Commodoty Code |
| 66156156 13         |                    |                           | and the second second |                                         | 1.1                 | and the second second se |                |
|                     | 12345              |                           |                       |                                         | 11                  |                                                                                                    |                |
| uest nu             | umber              |                           |                       | P                                       | ][                  |                                                                                                    |                |

5. After this information is changed, you can resend the document!

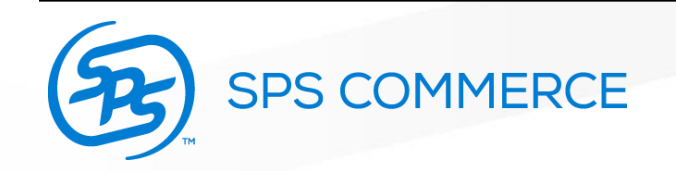

Contact Info

4.

#### Advance Ship Notice: Pick and Pack is recommended.

| Shinwart                                                                                                    |                                                                                                  |
|----------------------------------------------------------------------------------------------------|--------------------------------------------------------------------------------------------------|
| Packaging Type Lading Qty Gross Weight (bs) Domestic S                                                                                 | hipments (SCAC)                                                                                  |
| Routing Seq Type SCAC C                                                                                                    | SCAC code: 4-letter alpha code indicating the carrier                                            |
| Transportation Method/Type Original Carrier Name Sele                                                                                  | ct the most appropriate type and<br>r the Carrier Name                                           |
| Bill of Lading Carrier PRO/Tracking = JCP Load ID Contact Name Email Address                                                           | Indicated on the 754:<br>Routing Instructions                                                    |
| Shipped Date MM/dd/yyyy Shipped Time hh:mm:am Arrival Date MM/dd/yyyy<br>When the product is<br>scheduled to ship                      | 17-digit Bill of Lading number or<br>"0" if the Transportation<br>Method/Type is "Small Package" |
| Ship To Mame Id Code Qualifier JCP location # - Please Review your 754 Row Assigned by buyer   99481                                   | uting Instructions document for possible location updates.                                       |
| Address     Address     City     State     Postal Code       A. RECEIVING DOCK 9946     10500 LACKMAN RD.     LENEXA,     KS     66250 |                                                                                                  |
| Ship From Ship From Name Id Code Vendor Loca Assigned by buyer 03                                                                      | Use the same address that<br>was submitted on the Request<br>for Routing and the Ship Point      |
| Address Address City State Postal Code Country                                                                                         | form to TMS- Support.<br>*9-digit zip code, no hyphens                                           |

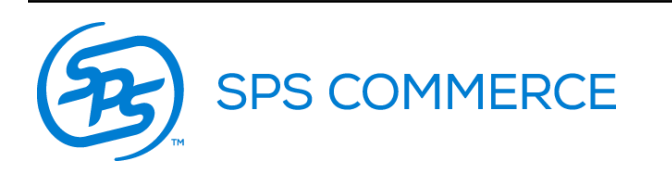

\*\*Much of this information (ship to name, ship from information, etc.) can be saved as a default setting.

| Advance Ship Notice: Pick And Pack                                                                                                    |                                                                                                    |
|----------------------------------------------------------------------------------------------------|----------------------------------------------------------------------------------------------------|
| Header Order                                                                                                    |                                                                                                    |
| 1 of 1 🕂 📢                                                                                                    |                                                                                                    |
| PO Number PO Date Contract number Product Desc Code                                                                                                    | Shipment Status                                                                                                    |
| 9797713K 04/28/2015 Compliant with Fair Labor Standards Act 👻                                                                                                    | ✓                                                                                                    |
| Department Number Department Description /endor Number Vendor Order # Seller's Invoice #<br>424<br>Store<br>1 of 1 + •••<br>Bill To JC Penney Store State<br>91322<br>Warehouse/Store Name Jark For ID Type Mark For | Shipment Partial-Back Order to Follow<br>Shipment Complete<br>Partial shipment - Considered No Back Order<br>Deleted Order<br>Split Shipment<br>Last Shipment Date<br>Ship Complete - 1 Trailer |
| ssigned by buyer v 99481 v                                                                                                    |                                                                                                    |
| Address City State Postal Coc                                                                                                    | de Country                                                                                                    |
| RECEIVING DOCK 994                                                                                                    |                                                                                                    |
| -Dack Info                                                                                                    |                                                                                                    |
| Examples:<br>Housewares<br>Apparel<br>Shoes                                                                                                    | Most often <b>Shipment</b><br><b>Complete-</b> though select the<br>most appropriate.                                                                                                    |

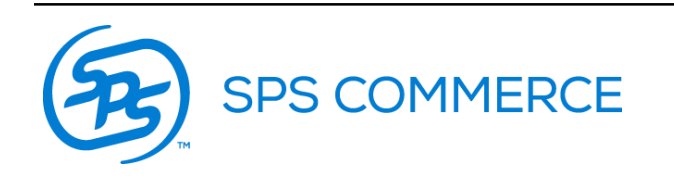

| Pack Info                     |                                                                        |   |
|-------------------------------|------------------------------------------------------------------------|---|
|                               | 1 of 1 🕂                                                               |   |
| Single or Multi Item per Pack |                                                                        |   |
| r Item Info                   |                                                                        |   |
|                               | 0 of 0 🕂 📢 🜗 🕨 👕                                                       |   |
| Type 🚺 Number Type            | Number Type Type Shipped Qty ASN UOM Qty per Car Original O Original O | e |
| Single: Single SKUs           | Select items to include:                                               |   |
| per carton                    | Click on the items to select.                                          |   |
| Multiple: Multiple            | JC Penney Item#: 42401270042, Number: , Vendor's item#:                |   |
| SKUs within this              | JC Penney Item#: 42401270067, Number: , Vendor's item#:                |   |
| carton                        | JC Penney Item#: 42401270083, Number: , Vendor's item#:                |   |
|                               | carton here.                                                           |   |
|                               | To add additional cartons, repeat the                                  |   |
|                               | steps and add the other items.                                         |   |
|                               |                                                                        |   |
|                               | OK Select All Cancel                                                   |   |
|                               |                                                                        |   |

- Enter the "quantity per carton" for each item
  - For **single SKUs per carton**, be sure that the Qty per Carton is divisible by the Shipped Qty- this will create the appropriate amount of labels if shipping multiple cartons of the same item
  - For multiple SKUs per carton, be sure the Qty per Carton equals Shipped Qty

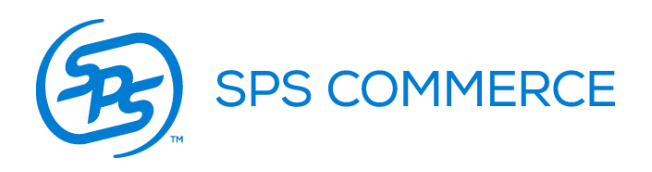

Once all the required fields have been completed, use the check button to ensure that no required fields have been missed.

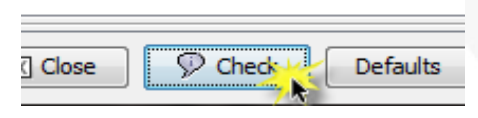

If all required information has been entered, you will receive the below prompt when

clicking check.

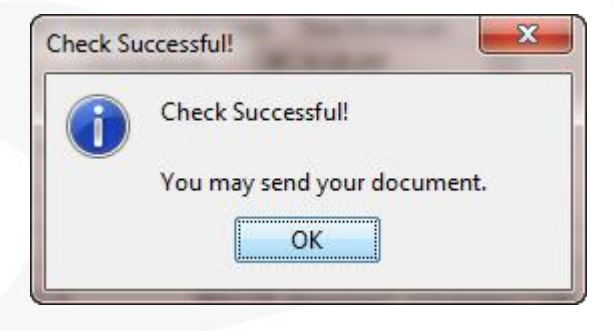

At this point, you will want to press **"Save"** (do not send yet). This will save a copy to your Drafts folder to print your carton labels. If you do not have the correct number of labels, the ASN was not completed correctly and will need to be reviewed.

*After* your labels are printed and the product is ready to ship, you may then send your Advance Ship Notice.

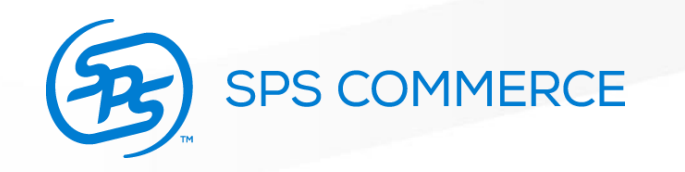

## LABEL PRINTING:

 To print your labels from the Advance Ship Notice saved as a draft you will navigate to your drafts folder

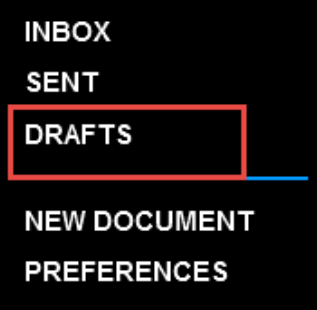

• Locate the appropriate Advance Ship Notice and select the next steps arrow

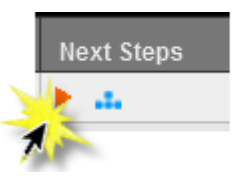

• Then select the Shipping Label from the next steps options

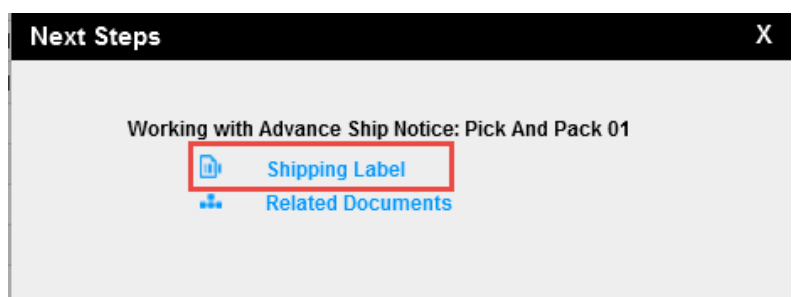

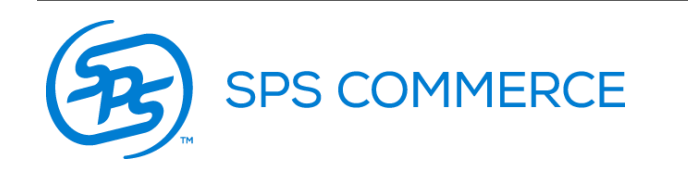

| Header Detail Summary                     |                                 |                                       |                                             |                    |  |
|-------------------------------------------|---------------------------------|---------------------------------------|---------------------------------------------|--------------------|--|
| Invoice Date MM/dd/yyyy Invoice Number PC | Date MM/dd/yyyy PO<br>1/20/2014 | Number Invoice<br>284263              | Туре<br>•                                   | Original Invoice # |  |
| Reference Info                            | + •                             |                                       |                                             |                    |  |
| Department Number                         |                                 | 802                                   |                                             |                    |  |
| Vendor Number                             |                                 | 024661                                |                                             |                    |  |
| Name Info                                 | it. invoice                     | e being submit                        | tted.                                       |                    |  |
| 1 of                                      | 1 🕂 📢                           |                                       |                                             |                    |  |
| 1 of<br>Entity Code                       | 1 🕂 📢 🗌                         |                                       | Loc #                                       |                    |  |
| 1 of<br>Entity Code<br>Bill to Party      | 1 🕂 📢                           |                                       | Loc #<br>94524                              |                    |  |
| 1 of<br>Entity Code<br>Bill to Party      | 1 🕂 📢 🗍                         | Terms information formation the purch | Loc #<br>94524<br>tion will so<br>ase order | ource in           |  |

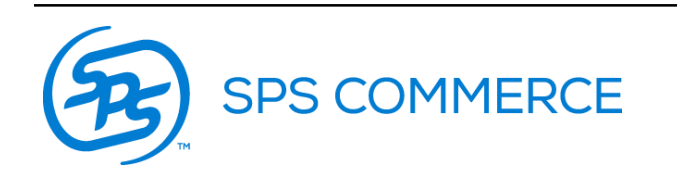

| eader Detail Summary | 0 of 0                                                                                                    |
|----------------------|----------------------------------------------------------------------------------------------------|
| Quantity I UOM       | Unit Price IN Qualifier JC Penne Type Number Type Number N                                                                                                    |
|                      | Select items to include:                                                                                                    |
|                      | Click on the items to select.                                                                                                    |
|                      | JC Penney Item#: 42401270042, Number: , Vendor's item#:<br>JC Penney Item#: 42401270067, Number: , Vendor's item#:<br>JC Penney Item#: 42401270083, Number: , Vendor's item#: |
|                      | OK Select All Blank Line Cancel                                                                                                    |

Add items to Invoice accordingly.

Ensure that the item information is correct.

| Invoice<br>Header Detail | Summary |            |              |             |      |          |      |        |           |
|--------------------------|---------|------------|--------------|-------------|------|----------|------|--------|-----------|
| 1 of 3 🕂 📢 🕕 🕨 🗊         |         |            |              |             |      |          |      |        |           |
| Quantity I               | UOM     | Unit Price | IN Qualifier | JC Penne    | Туре | Number   | Туре | Number | N         |
| 10                       | Each    | 30.0       | Buyer's Ite  | 42401270042 |      |          |      |        |           |
| 10                       | Each    | 30.0       | Buyer's Ite  | 42401270067 |      |          |      |        | $\square$ |
| 10                       | Each    | 30.0       | Buyer's Ite  | 42401270083 |      |          |      |        | $\square$ |
|                          |         |            |              |             |      | <u>.</u> |      |        |           |

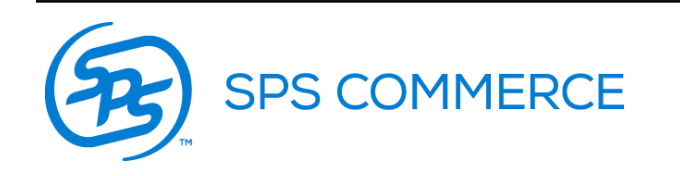

| Invoice<br>Header Detail Summary     |                                                                                                    |
|--------------------------------------|----------------------------------------------------------------------------------------------------|
| Total Amount Amount Subject to Terms | This information will source from what is entered on the detail tab, ensure total is correct.                                                         |
| Carrier Info SCAC Carrier Name       | Same carrier as entered on the ASN.                                                                                                    |
| Allowance/Charge Information         | Amount Description  If you need to add any allowances or charges, you will add the appropriate information here- otherwise, leave this section blank. |
| Number of Units Shipped UOM<br>Case  | Total cartons/cases shipped                                                                                                    |

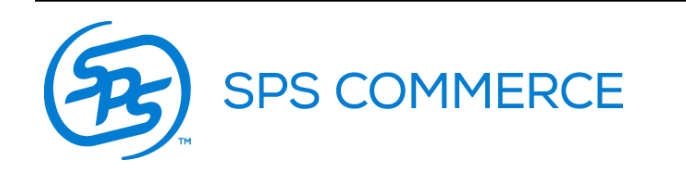

Once all the required fields have been completed, use the check button to ensure that no required fields have been missed.

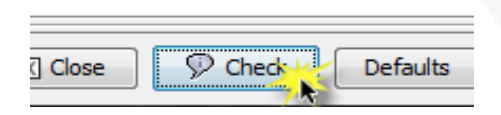

If all required information has been entered, you will receive the below prompt when clicking check.

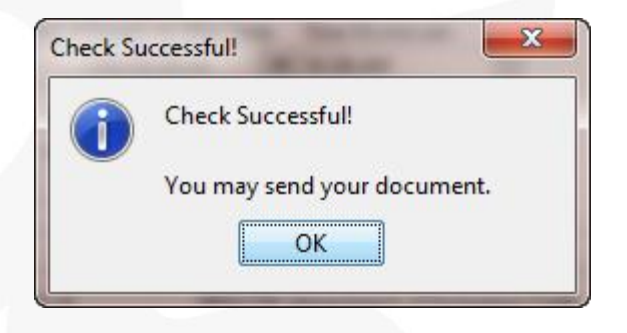

At this point, you can send the invoice to JCPenney when ready.

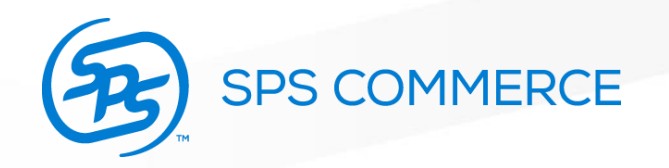